केंद्रीय संचार ब्यूरो Central Bureau of Communication

# RATE REVISION USER MANUAL उपयोगकर्ता मैनुअल दर संशोधन

## LIST OF REQUIRED DOCUMENTS/ आवश्यक दस्तावेजों की सूची

- Annexure A (Signed by CA) अनुबंध - ए (सीए द्वारा हस्ताक्षरित)
- Copy of annual return form-2 submitted to RNI along with receiving proof(2022-2023)
  RNI को सबमिट की गई वार्षिक रिटर्न फॉर्म-2 की प्रति, साथ ही प्राप्ति प्रमाण (2022-2023)
- Circulation certificate as per policy(self-attested)(If Circulation base is "RNI") नीति के अनुसार प्रचार प्रमाणपत्र (स्वयं -सत्यापित) (यदि परिसर का आधार "आर एन आई" है)
- ABC certificate (If Circulation base is "ABC") एबीसी प्रमाणपत्र (यदि प्रचार का आधार " एबीसी " है)

## IMPORTANT INSTRUCTIONS/ महत्वपूर्ण निर्देश:

- All the mandatory fields marked with \* have to filled. सभी अनिवार्य क्षेत्र जिसमे \* है, उन्हें भरना आवश्यक है
- Do not use any special character while filing the form.(i.e \$, %, #, ^) फ़ॉर्म भरते समय किसी विशेष वर्ण न उपयोग करें"(i.e \$, %, #, ^)
- All the documents should be uploaded in "PDF" format (Documents should be less than 10 MB) सभी दस्तावेज "पीडीएफ" प्रारूप में अपलोड किए जाये (दस्तावेज 10 MB से कम होने चाहिए)
- Ensure that all information is entered correctly. Once the form has been submitted, it cannot be changed. सुनिश्चित करें कि सभी जानकारी सही तरीके से दर्ज की गई है। एक बार फॉर्म सबमिट हो गया है, उसे बदला नहीं जा सकता।

## LOGIN PROCESS/ लॉगिन प्रक्रिया

Step 1:  $To \log in / cntimetrial control for the set of the set of$ 

- Enter NP code/Group code /NP कोड/ ग्रुप कोड दर्ज करें
- Enter Password / पासवर्ड दर्ज करें
- Click on "Login" button / "लॉगिन" बटन पर क्लिक करें

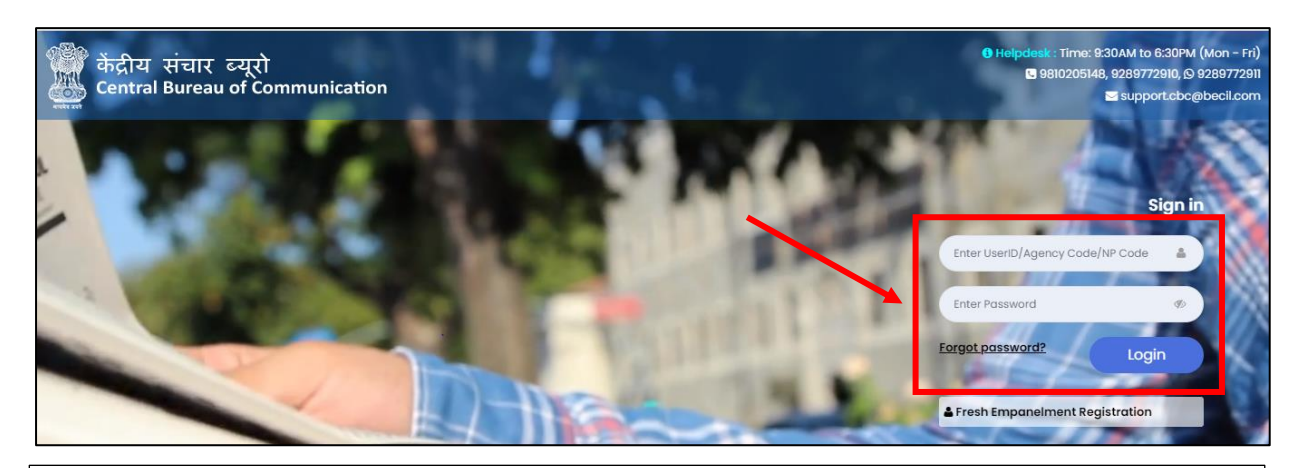

<u>Note</u>: NP code will be a 6-Digit Numeric Code & Group Code will be a 9- Digit Alphanumeric code i.e (V0\*\*\*\*\*1) NP कोड एक 6-अंक संख्यात्मक कोड होगा और ग्रुप कोड एक 9- अंक वाणिज्यिक कोड होगा

Step 2: Here you will see your Dashboard. On the left sidebar click on the "Rate Revision".

यहां आप अपने डैशबोर्ड को देखेंगे। बाएं साइडबार पर " रेट रेविसिओं " पर क्लिक

|                        | Dashboard              |                                   |                              |  |  |
|------------------------|------------------------|-----------------------------------|------------------------------|--|--|
| AD                     | FRESH EMPANELMENT      | DOWNLOAD ANNEXURE-A               |                              |  |  |
| 0                      |                        |                                   |                              |  |  |
| 🗈 Main Navigation Menu | ROs Released Today     | Payment Released Today            | Pending Bills for Submission |  |  |
| <b>∦</b> Dashboard     | RO Code Amount(in INR) | RO Code Amount(in INR)            |                              |  |  |
| I≣ Release Order       | No Data                | No Data                           |                              |  |  |
| Bill Acknowledgement   |                        |                                   |                              |  |  |
| Regularity Token       |                        |                                   |                              |  |  |
| 🖶 Renewal              |                        |                                   |                              |  |  |
| 🔒 Rate Revision        | 1                      |                                   |                              |  |  |
| l Newspaper Data       | Total Unpaid Bills     | Rate Revision Application Details | Bank A/C Details             |  |  |

### STEP 3: Enter your "RNI E-Filling Number" and Click on "Submit". अपना ' आर एन आई ई-फिलिंग नंबर' दर्ज करें और 'सबमिट' पर क्लिक करें

| केंद्रीय संचार व्यूरो<br>Central Bureau of Communication | ≡                                      |                                                                     | # Home   🧕 |
|----------------------------------------------------------|----------------------------------------|---------------------------------------------------------------------|------------|
|                                                          | Print Rate Revision (NP Code - 160987) | RNI E-Filing No. / आरएजआई ई-फिलिंग नं*<br>Enter RNI E-filing Number |            |
| 🗈 Main Navigation Menu                                   |                                        | Subrin                                                              |            |
| <b>#</b> Dashboard                                       |                                        |                                                                     |            |
| I Release Order                                          |                                        |                                                                     |            |
| Bill Acknowledgement                                     |                                        |                                                                     |            |
| Regularity Token                                         |                                        |                                                                     |            |
| 🖶 Renewal                                                |                                        |                                                                     |            |
| 🖶 Rate Revision                                          |                                        |                                                                     |            |

#### **STEP 4:** Fill all the required details. सभी आवश्यक विवरण भरें

| Newspaper Name / अखबार का नाम                                       | Place of Publication / प्रकाशन का स्थान *                                  | Circulation Base / परिसंचरण आधार*                          |
|---------------------------------------------------------------------|----------------------------------------------------------------------------|------------------------------------------------------------|
|                                                                     |                                                                            | Select circulation base                                    |
| Existing Circulation / वर्तमान संचलन                                | Circulation(As per RNI) / संचलन (आर० एन० आई०<br>के अनुसार)*                | RNI E-filling No. / आर0 एन० आई० ई-फाइलिंग नंबर             |
|                                                                     |                                                                            |                                                            |
| RNI Registration No. / पंजीकरण संख्या *                             | Circulation(As per Annexure-A) / संचलन<br>(अनुबंध-क के अनुसार)•            |                                                            |
|                                                                     | Enter Circulation(As per Annexure-A)                                       |                                                            |
| IDIN No. / यूडीआईएन नं.*                                            | Sold Copies as per Circulation Verification                                |                                                            |
| Enter UDIN No.                                                      | Certificate / परिसंचरण सत्यापन प्रमाण पत्र के अनुसार<br>बेची गई प्रतियां * |                                                            |
|                                                                     | Enter Sold Copies as per Circulation Verificatic                           |                                                            |
| Certificate Validity From Date / दिनांक से प्रमाणपत्र<br>ठी वैधता * | Certificate Validity To Date / दिनांक तक प्रमाणपत्र<br>की वैधता *          | Certificate Issue Date / प्रमाणपत्र जारी करने की<br>तिथि * |
|                                                                     |                                                                            |                                                            |

**STEP 5:** Upload the required documents and Click on "Submit". आवश्यक दस्तावेज़ अपलोड करें और 'सबमिट' पर क्लिक करें

 If circulation base selected is "RNI" then upload the required documents. यदि सरकुलेशन बेस का चयन 'आरएनआई'है तो आवश्यक दस्तावेज़ अपलोड करें

| * Upload documents only in PDF format, Max Size 10MB should not exceed.<br>Please Upload Documents<br>Annexure – A (Signed by CA) / अनुलग्नक – ए (सीए द्वारा इस्ताक्षरित)<br>(소 Sample File) * |                                                  | Copy of annual return form-2 submitted to RNI alon<br>proof(2022-2023) / प्रमाण प्राप्त करने के साथ आरएनआई | g with receiv<br>को जमा किए          | ing<br>गए वार्षिक |          |
|----------------------------------------------------------------------------------------------------|--------------------------------------------------|----------------------------------------------------------------------------------------------------|--------------------------------------|-------------------|----------|
| Choose file                                                                                                    | Browse                                           | Upload                                                                                                    | וגרסיו שואו -2 מסו אומ (2022-2023) * | Browse            | Upload   |
| Circulation certificate as per policy (self-attested) (<br>than RNI is mandatory) / पॉलिसी के अनुसार सर्कुलेशन र<br>(यदि सर्कुलेशन २५,००० से अधिक है तब आरएनआई/पी.आई.<br>•                     | if more thar<br>सर्टिफिकेट (स्व<br>बी सर्टिफिकेट | a 25,000<br>ब-सत्यापित)<br>अनिवार्य है)                                                                    |                                      |                   |          |
| Choose file                                                                                                    | Browse                                           | Upload                                                                                                    |                                      | × [               | 🖹 Submit |

 If circulation base selected is "ABC" then upload the required documents यदि सरकुलेशन बेस का चयन "एबीसी" है तो आवश्यक दस्तावेज़ अपलोड करें

| Please Upload Docume                                                                     | nts    |                                                                                                    |                                            |                    |          |  |
|------------------------------------------------------------------------------------------|--------|----------------------------------------------------------------------------------------------------|--------------------------------------------|--------------------|----------|--|
| Annexure – A (Signed by CA) / अनुलग्नक - ए (सीए द्वारा हस्ताक्षरित)<br>(& Sample File) * |        | Copy of annual return form-2 submitted to RNI along with receiving<br>proof(2022-2023) / प्रमाण प्राप्त करने के साथ आरएनआई को जमा किए गए वापि |                                            | ving<br>गए वार्षिक |          |  |
| Choose file                                                                              | Browse | Upload                                                                                                    | रिटन फॉर्म -2 की प्रति(2022-2023) *<br>pad |                    |          |  |
|                                                                                          |        |                                                                                                    | Choose file                                | Browse             | Upload   |  |
| Upload ABC certificate (Jan Jun)                                                         |        |                                                                                                    | ABC Circulation (Jan-Jun)                  |                    |          |  |
| Choose file                                                                              | Browse | Upload                                                                                                    | Circulation Jan - Jun                      |                    |          |  |
| Upload ABC certificate (Jul-Dec)                                                         |        |                                                                                                    | ABC Circulation (Jul-Dec)                  |                    |          |  |
| Choose file                                                                              | Browse | Upload                                                                                                    | Circulation Jul - Dec                      |                    |          |  |
|                                                                                          |        |                                                                                                    | Average Circulation(Jan- Dec)              |                    |          |  |
|                                                                                          |        |                                                                                                    | Average Circulation                        | <u> </u>           |          |  |
|                                                                                          |        |                                                                                                    |                                            |                    | 🖹 Submit |  |

## <u>Note:</u> All the documents should be uploaded in "PDF" format (Documents Should be less than 10 MB)

सभी दस्तावेज "PDF" प्रारूप में अपलोड किए जाने चाहिए (दस्तावेज 10 MB से कम होने चाहिए)